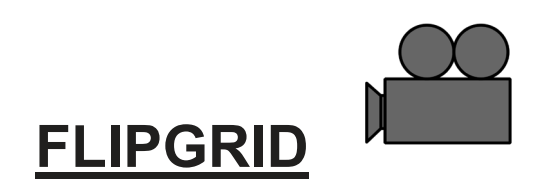

I would like to try a new activity with your child called **Flipgrid**. It is an online learning platform that allows me to ask a question then students respond in a brief video. **It is one way that we can stay connected during this time of distance learning.** My account is set up for just the children in my class.

Below you will see a link to the site. Just click on it to open it. Your child needs to **log in through** <u>Microsoft</u> using his/her 9 digit number @ mvusd.org Then click "next".

His/Her password is MvusdMMDD!

(MM- birthday month, DD-day of birthday) Example: Mvusd0325!

Once you open the site and get to my home page scroll down to my picture and click on it.

## To make your video response:

\*Click on the green circle with the plus sign.

\*On the popup box (Adobe Flash Player Settings), click the box in front of the green check mark "allow" so the camera and microphone on your device will work. Then click "close".

\*When you are ready to make your video, click on the picture of the camera at the bottom of the screen. It will count down 3, 2, 1. Start talking after 1. You have one and a half minutes to record your response.

\*When you finish talking, click on the picture of the camera at the bottom to stop the recording. \*Click "next" in the bottom right corner.

\*You will be asked to take a selfie so we will know who made the video. (Your picture will show like mine.) Click on the camera picture at the bottom.

\*Then **submit** your video.

I cannot wait to see your video!!

https://flipgrid.com/95a511d4